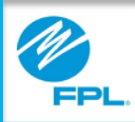

# FPL Assist Web Portal Registration

Copyright© 2017, Florida Power & Light Company. All Rights Reserved.

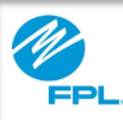

#### Introduction

At the end of this module, you will be able to perform the following tasks in the FPL Assist Web Portal:

- Create a user ID
- Create a password
- Create a security question
- Certify and acknowledge use of the web portal
- Register

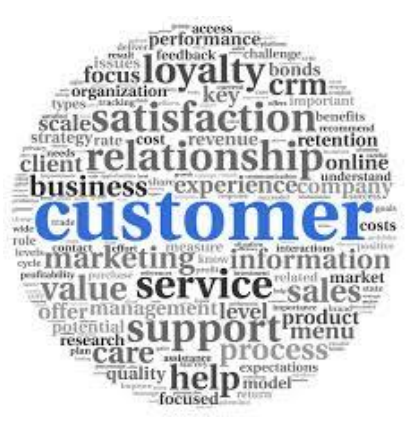

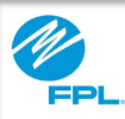

#### **Registration Requirements**

The first step in using the FPL Assist Portal is registration.

To register, you will need the following information as it appears in the FPL Assist Web Portal :

- Your first and last name
- Your rep number
- Agency email address
- Agency PIN (case sensitive)
- Agency Code

Important: Contact your supervisor if you do not have any of the information needed to register.

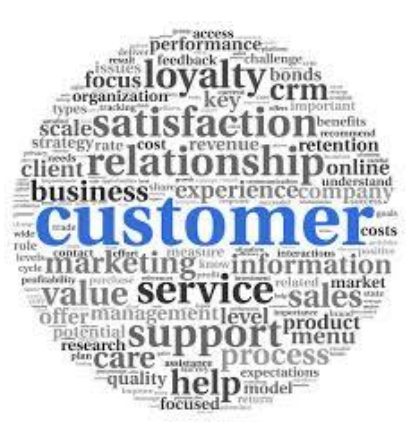

3

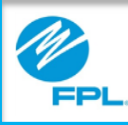

#### **Registration & Navigation**

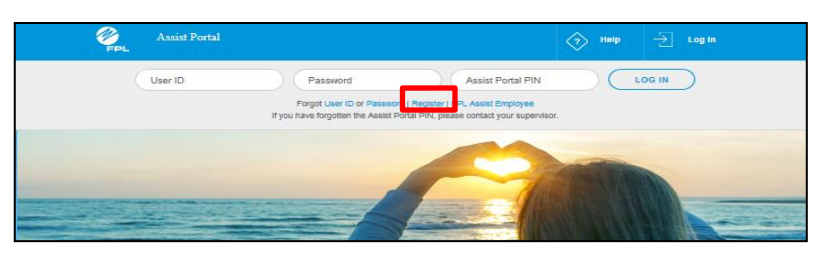

The following information provides steps for registering on the FPL Assist Web Portal.

To start the Registration process, **Click** Register from the FPL Assist Web Portal Home Page. **Result:** Personal Information Window appears

Before we continue registration, let's review how to navigate through the FPL Assist Web Portal.

|                                                                                                    | Section | Name         | Function                                                                                                    |
|----------------------------------------------------------------------------------------------------|---------|--------------|----------------------------------------------------------------------------------------------------|
| Assist Portal       Image: The point of the point of the | A       | Progress Bar | <ul> <li>Displays name and number of steps in the process that you are completing</li> <li>Select number of each step to navigate between steps</li> </ul> Note: You must complete all required fields on the screen before progressing to the next step. |
| Enter your first name.                                                                                                    | В       | Continue     | Select Continue to move to the next step in the process                                                                                                    |
| Rep Number<br>User ID<br>B CONTINUE<br>CANCEL C                                                                                                    | С       | Cancel       | Returns to the homepage<br><b>Note:</b> Selecting Cancel will restart the<br>registration process.<br>If you want to go back to a previous step,<br>click on the step in the Progress Bar.                                                                |

Now let's continue with the process of registering on the FPL Assist Web Portal.

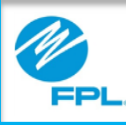

#### Registration

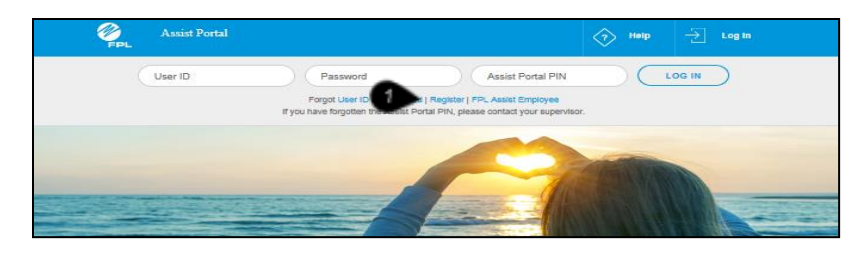

| Assist Portal |                  |                                                                   |                                             |                              |            | $\langle  \rangle$ | Help   | ÷ | Log in |
|---------------|------------------|-------------------------------------------------------------------|---------------------------------------------|------------------------------|------------|--------------------|--------|---|--------|
| Perso         | nal Information  | 1                                                                 | Security I                                  | nformation                   | Ag         | ency Inform        | nation |   |        |
|               | 8<br>8<br>9<br>8 | Pe<br>Please<br>I<br>Enter your<br>Last Nam<br>Rep Num<br>User ID | ersonal In<br>e Enter your R<br>first name. | nformatio<br>Personal Inform | n<br>ation |                    |        |   |        |
|               | 6                |                                                                   | CONT                                        | TINUE                        |            |                    |        |   |        |

The following information provides steps for registering for the FPL Assist Web Portal.

| Step | Action         |  |
|------|----------------|--|
|      | Home Page      |  |
| 1    | Click Register |  |

| Step | Action                                                                                                    |  |  |
|------|----------------------------------------------------------------------------------------------------|--|--|
|      | Personal Information Window                                                                                                    |  |  |
| 2    | Type First Name                                                                                                    |  |  |
| 3    | Type Last Name                                                                                                    |  |  |
| 4    | Type Rep Number                                                                                                    |  |  |
| 5    | <b>Type</b> User ID<br><b>User ID</b> - Must be exactly seven characters which<br>include at least one letter and one number. No special<br>characters are allowed. |  |  |
| 6    | Click Continue to proceed to the next page                                                                                                    |  |  |

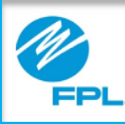

#### Registration

The following information provides steps for registering for the FPL Assist Web Portal.

| Assist Portal |                     |                                             |       | Help          | -> Log In |
|---------------|---------------------|---------------------------------------------|-------|---------------|-----------|
| Personal Ir   | formation           | Security Information                        | Agenc | y Information |           |
| -             |                     |                                             | 100   |               |           |
|               | Ple                 | ase Enter your Security Information         | n     |               |           |
|               | Enter yo<br>case se | our password. Remember, passwor<br>nsitive. | rd is |               |           |
|               | Confirm             | n Password                                  |       |               |           |
|               | Securit<br>Securit  | y question<br>ty Answer                     |       |               |           |
|               | Confirm             | n Security Answer                           |       |               |           |
|               |                     | CANCEL                                      |       |               |           |

| Step | Action                                                                                                    |
|------|----------------------------------------------------------------------------------------------------|
|      | Security Information Window                                                                                                    |
|      | Type password                                                                                                    |
| 1    | <b>Password</b> - must be 8 – 25 characters. Must contain at least one letter and one number. No special characters. Passwords are case sensitive. |
| 2    | Retype password to confirm                                                                                                    |
| 3    | Select a security question from the dropdown                                                                                                    |
| 4    | Type Security answer<br>Security answer - must be 1-18 alphanumeric characters.<br>Spaces are allowed.                                             |
| 5    | Retype security answer to confirm                                                                                                    |
| 6    | Click Continue to proceed to the next page                                                                                                    |

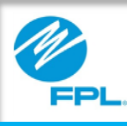

#### **Registration (cont.)**

|          | Assist Portal                                                                                                    | ¢ ۱         | lelp – | Log in |
|----------|----------------------------------------------------------------------------------------------------|-------------|--------|--------|
|          | Personal Information Security Information Agence                                                                   | ry Informat | ion    |        |
| chiefe . |                                                                                                    |             |        |        |
|          | Agency Information<br>Enter your agency information below to complete your<br>registration.                        |             |        |        |
|          | Enter your agency code.                                                                                            |             |        |        |
| 1        | 2 Assist Portal PIN                                                                                                |             |        |        |
|          | Agency Primary Email Address     Confirm Email Address                                                             |             |        |        |
|          | Cortity that I am an employee of this Assist     agency and that I read and accepted the Terms     and Conditions. |             |        |        |
|          | agency to retrieve FPL customer information and<br>submit payment commitment on this agency's<br>behalf.           |             |        |        |
|          | 6 SUBMIT<br>CANCEL                                                                                                 |             |        |        |
|          |                                                                                                    |             |        |        |

The following information provides steps for registering for the FPL Assist Web Portal.

| Step | Action                                                                                                    |
|------|----------------------------------------------------------------------------------------------------|
|      | Agency Information Window                                                                                                    |
| 1    | Type your agency code                                                                                                    |
| 2    | Type Assist Portal PIN                                                                                                    |
| 3    | Type Agency Primary Email Address                                                                                                    |
| 4    | <b>Retype</b> Agency Primary Email Address to confirm                                                                                                    |
| 5    | <ul> <li>Click on the Terms and Conditions link to<br/>review content before checking the boxes.</li> <li>Select Certify and Acknowledge boxes</li> </ul> |
| 6    | Click Submit to complete registration                                                                                                    |

**Important:** By selecting the certify and acknowledge boxes, you are accepting the Terms and Conditions, and acknowledge that you have authorization to act on behalf of the agency.

Click on the Terms and Conditions link to read the content before checking the boxes.

7

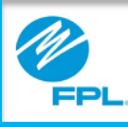

#### **Registration (cont.)**

|                       | Wescass, Test<br>PIRL Assist Portal E Commitments 🖉 Reports 🛞 Profile 🚫 Help 🗧 Log Out                                       |
|-----------------------|----------------------------------------------------------------------------------------------------|
|                       | Retieve Account View Bil Enter Commitment Review                                                                             |
| Registration complete | <u>_</u>                                                                                                    |
|                       | Retrieve Bill Account                                                                                                    |
|                       | Please enter the information below Do not enter dashes in the<br>bill account number.                                        |
|                       |                                                                                                    |
|                       | Enter last name.                                                                                                    |
|                       | Account Number (10 digits)                                                                                                   |
|                       | By entering account retrieval data, you confirm<br>that you have the customer's authorization for<br>release of information. |
|                       | CONTINUE                                                                                                    |
|                       | CANCEL                                                                                                    |
|                       |                                                                                                    |

Once you have successfully registered, the message "Registration Complete" will display. You will be logged in to the FPL Assist Web Portal.